## Changing your default printer

• Click the Start button, and choose Devices and Printers

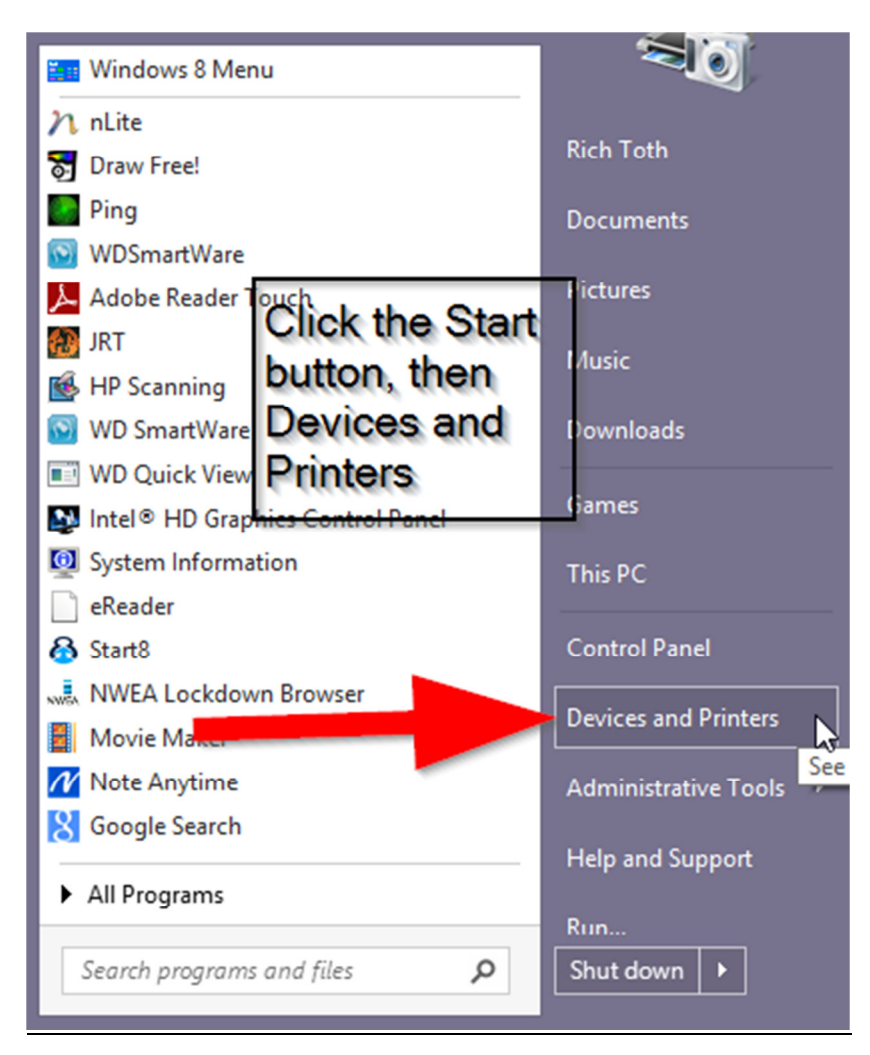

• Right-click on the printer you want to use as default, and choose Set as Default Printer

| e)                                                 |       |                                                                                                    |            |                                                                                            |     |                                          |            |      |
|----------------------------------------------------|-------|----------------------------------------------------------------------------------------------------|------------|--------------------------------------------------------------------------------------------|-----|------------------------------------------|------------|------|
|                                                    | ► (   | Control Pan                                                                                                    | el⊧        | Hardware and So                                                                            | und | <ul> <li>Devices and Printers</li> </ul> | •          |      |
| Add a device                                       | Add a | printer                                                                                                    | Seev       | what's printing                                                                            | Ma  | anage default printers                   | Print serv | er p |
| <ul> <li>Devices (9)</li> </ul>                    |       |                                                                                                    |            |                                                                                            |     |                                          |            |      |
| ASIX AX88772<br>USB2.0 to Fast<br>Ethernet Adapter |       | Camera                                                                                                    |            | DELL S2409W                                                                                | ę   | hp scanjet                               | IDEA-PC    |      |
| Printers (4)                                       |       |                                                                                                    |            |                                                                                            | _   |                                          |            |      |
| Adobe PDF                                          | Cu    | utePDF Write                                                                                                    | er         | HS Room 214<br>COLOR Laser on                                                              |     | HS Tech Office<br>Laser on ps01          |            |      |
| <ul> <li>Unspecified (1</li> </ul>                 | )     | Open<br>Open in new window                                                                                                    |            | 3                                                                                          |     |                                          |            |      |
| Microsoft<br>Wireless<br>Transceiver               | 6     | See what's printing<br>Set as default printer<br>Printing preferences<br>Printer properties<br>Create shortcut<br>Remove device |            | Right-click the<br>printer you wan<br>to be the defau<br>and choose "S<br>as default print |     | int<br>ult,<br>Set<br>iter"              |            |      |
|                                                    |       | Troubleshoot                                                                                                    |            |                                                                                            |     |                                          |            |      |
|                                                    |       | Properties                                                                                                    | Properties |                                                                                            |     |                                          |            |      |

• Done